# 1 Présentation du produit

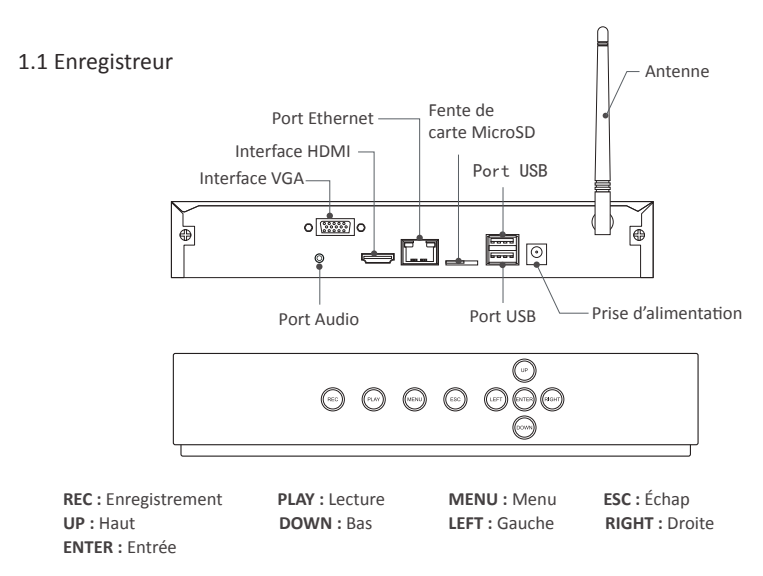

### 1.2 Caméras IP

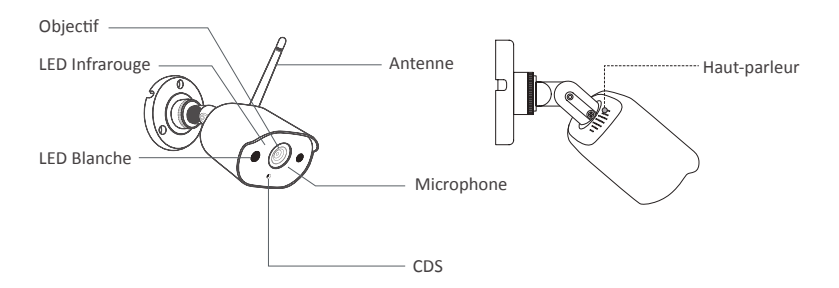

## 2 Démarche de l'utilisation

### 2.1 Connexion à l'Internet

- (1) Connectez le NVR au routeur par câble d'Ethernet ;
- (2) Connectez le NVR à l'écran par câble VGA ou câble HDMI (câble non fourni) ;
- (3) Connectez la souris fournie au port USB ;
- (4) Connectez le NVR à la prise de courant (alimentation 12V) ;
- (5) Ajoutez les caméras IP dans le système après le démarrage (8 canaux au maximum) ;
- (6) Visualisez les caméras IP en direct sur l'écran.

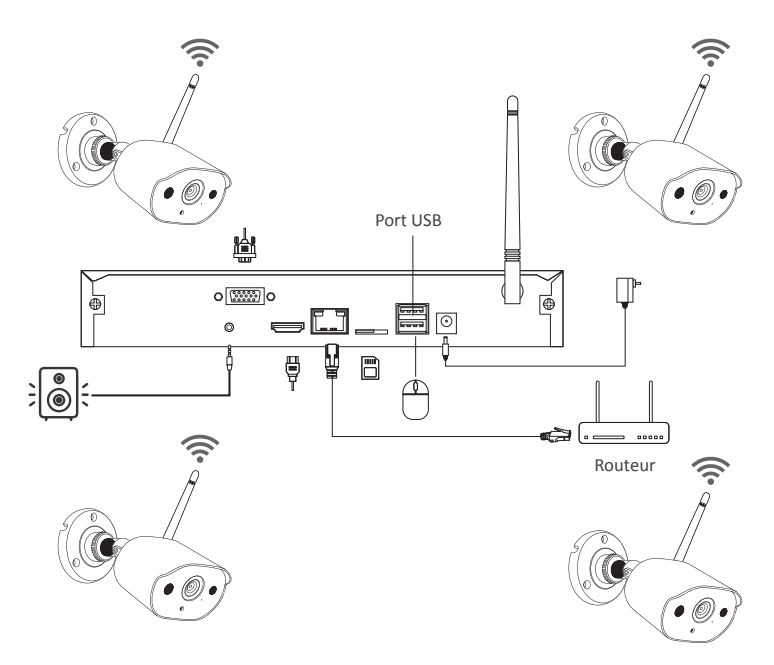

#### A: Installation des caméras

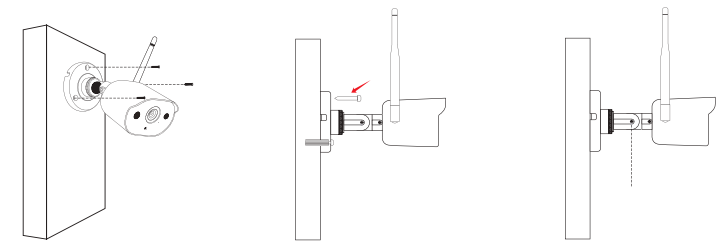

1. Insérez trois vis dans le mûr 2. Installez une caméra directement sur le mûr

3. Serrez les vis

#### B: Test de réseau de NVR

(1) Faites un clic droit sur la souris et allez au "Menu principal" - "Réglages" - "Réseau" ;

(2) Cochez "Obtenir une adresse IP automatiquement" ;

(3) Cliquez sur 'Test', si 'OK' est affiché, cochez "DHCP"et cliquez sur "Appliquer", l'appareil distribuera les segments de réseau et les adresses IP correspondants automatiquement.

Cliquez sur 'Test', si 'OK' est affiché, le réseau est connecté avec succès.

#### Note : Veuillez assurer que le DHCP de votre routeur est activé.

|                                        | 9               |  |
|----------------------------------------|-----------------|--|
| Réseau Courriel WiFi Réseau DDNS       |                 |  |
| Port HTTP                              | 80              |  |
| Port du serveur                        | 5000            |  |
| Port mobile                            | 5001            |  |
| Obtenir une adresse IP automatiquement |                 |  |
| Adresse IP                             | 192.168.000.101 |  |
| Masque sous-réseau                     | 255.255.255.000 |  |
| Portail                                | 192.168.000.001 |  |
| Serveur DNS préféré                    | 192.168.001.001 |  |
| Serveur DNS auxiliaire                 | 192.168.001.001 |  |
| PPPOE                                  |                 |  |
| Nom d'usager                           |                 |  |
| Mot de passe                           |                 |  |
|                                        | Test            |  |
|                                        |                 |  |
|                                        |                 |  |

#### C: WiFi Réseau

Faites un clic droit sur la souris et allez au "Menu principal" - "Réglages" - "Réseau" - "WiFi Réseau", la configuration est déjà faite par défaut.

|                                  | Réseau          | 5      |
|----------------------------------|-----------------|--------|
| Réseau Courriel WiFi Réseau DDNS |                 |        |
| Mode                             | AP              |        |
| SSID                             |                 |        |
| État du cryptage                 | WPA             |        |
| Mot de passe                     | *******         |        |
| Adresse IP                       | 192.168.147.001 |        |
| Masque sous-réseau               | 255.255.255.000 |        |
|                                  |                 |        |
|                                  |                 |        |
|                                  |                 |        |
|                                  |                 |        |
|                                  |                 |        |
|                                  |                 |        |
|                                  |                 |        |
|                                  |                 |        |
|                                  |                 |        |
|                                  |                 | quiter |

2.2 Téléchargement de l'APP sur votre smartphone

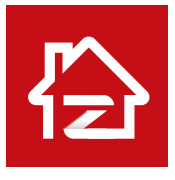

Zosi Smart

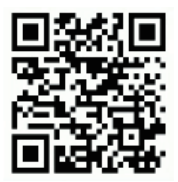

App (IOS/Android)

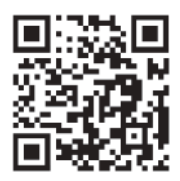

Vidéo de l'opération de l'APP

## 3 Logiciel sur PC

### 3.1 Téléchargement du logiciel sur PC

Vous pouvez télécharger le logiciel "AVSS" sur le site officiel : www.zositech.com ou auprès de votre vendeur.

Veuillez double-cliquer sur l'icône AVSS pour le lancer, sélectionner la langue et cliquer sur "Login".

Note : Le nom d'utilisateur et le mot de passe sont les même que ceux-là enregistré sur l'APP Zosi Smart.

| 205                   | 51                                    |
|-----------------------|---------------------------------------|
| English               | €asy.                                 |
| R Enter your username | •                                     |
| Enter your password   | איל                                   |
| Local Login           | Forget Password?<br>Remember Password |
| Login                 |                                       |
| No account yet        | Register immediately.                 |

### 3.2 Configuration de l'appareil

Cliquez sur le bouton "Add Device" pour "Add Device" / "Edit Device" / "Device Config" / "Search Device".

|                             |          |                                                       |                                               |                                    |   | Admin 오 Cor     | scrol Panel — 🖂 🗙 |
|-----------------------------|----------|-------------------------------------------------------|-----------------------------------------------|------------------------------------|---|-----------------|-------------------|
| LW.                         | Playback | 512                                                   |                                               |                                    |   |                 |                   |
| Device Li<br>Cl Search Devi | st 🖌     |                                                       |                                               |                                    |   |                 |                   |
|                             |          | Device Maria                                          | uger -                                        |                                    |   | 1911            |                   |
|                             |          | Add Device<br>Edit Device<br>Device Con<br>Search Dev | Device Type:<br>ng Device Name:<br>Device ID: | IPC<br>512<br>HYCSSBWYAL9UD1DU111A | C |                 |                   |
|                             |          |                                                       | User Name:<br>Password:<br>Channel Num:       | admin<br>1                         |   |                 |                   |
|                             |          |                                                       |                                               |                                    | C | Save ( Cancel ) |                   |
| Add (                       | Device   |                                                       |                                               |                                    |   |                 |                   |
| O System la                 | tio v    | 0 0                                                   |                                               |                                    |   | <li></li>       | - I BB            |

### 3.3 Diffusions en direct

Sélectionnez l'appareil et cliquez sur "Live" pour visualiser les caméras en direct.

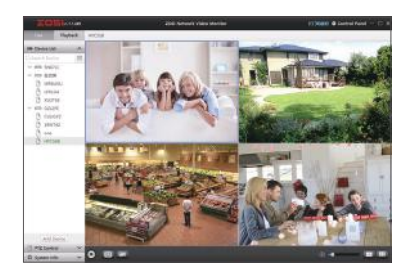

### 3.4 Relecture

Cliquez sur "Playback", sélectionnez l'appareil, le canal, la date, l'heure et puis cliquez sur le bouton pour lire les enregistrements.

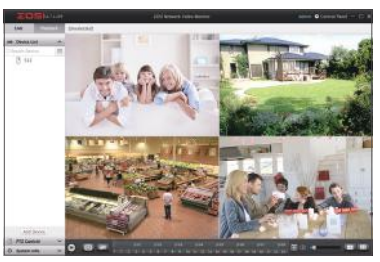

## 4 Ajout des caméras IP

### 4.1 Démarche de l'ajout des caméras IP

- (1) Connectez les caméras et le NVR au même WiFi ;
- (2) Faites un clic droit sur la souris sur l'écran pour afficher le menu ;
- (3) Cliquez sur "Config canal IPC" pour accéder à la page de configuration ;
- (4) Cliquez sur "Recherche" pour rechercher les caméras IP ;

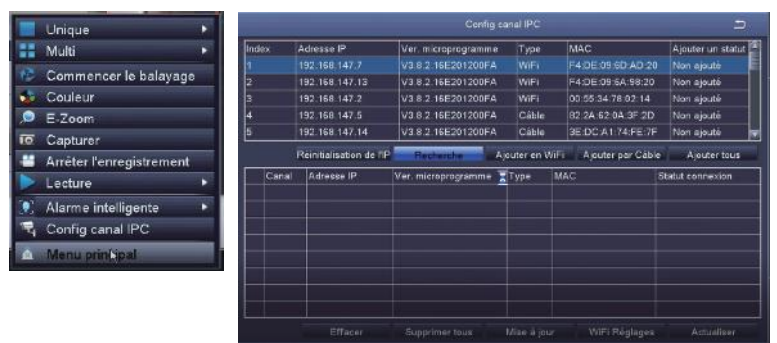

(5) Cochez "V" dans la case à gauche de la caméra IP, puis cliquez sur "Ajouter en WiFi".

|     |                 |                          |                     | anal IPC     |                     | 5                   |
|-----|-----------------|--------------------------|---------------------|--------------|---------------------|---------------------|
| Ind | ex:             | Adresse IP               | Ver. microprogramme | Type         | MAC                 | Ajouter un statut 🚊 |
| 1   |                 | 192.168.147.7            | V3.8.2.16E201200FA  | WiFi         | F4.DE:09:6D:AD:2    | 0 Non ajouté        |
| 2   |                 | 192.168.147.13           | V3.8.2.16E201200FA  | WiFi         | F4:DE:09:6A:98:20   | Non ajouté          |
| 3   | 3 192.168.147.2 |                          | V3.8.2.16E201200FA  | WiFi         | 00:55:34:78:02:14   | Non ajouté          |
| 4   |                 | 192.168.147.5            | V3.8.2.16E201200FA  | Cáble        | 82:2A:62:0A:3F:2D   | ) Non ajouté        |
| 5   |                 | 192.168.147.14           | V3.8.2.16E201200FA  | Cáble        | 3E.DC:A1:74:FE:7    | F Non ajouté 👳      |
|     |                 | Réinitialisation de l'IP | Recherche           | jouter en Vu | 📻 🖌 Ajouter par Câb | le Ajouter tous     |
|     | Canal           | Adresse IP               | Ver. microprogramme | Туре         | MAC                 | Statut connexion    |
|     |                 | 192.168.147.7            | V3.8.2 16E201200FA  | WiFi         | F4:DE:09:6D AD:20   | Décorhecté          |
|     |                 |                          |                     |              |                     |                     |
|     |                 |                          |                     |              |                     |                     |
|     |                 |                          | Supprimer tous      | Mise à jou   | r WiFi Réglages     |                     |

(6) Une fois que la caméra sera ajoutée avec succès, l'image s'affichera à l'écran. Vous pouvez ensuite effectuer d'autres opérations.

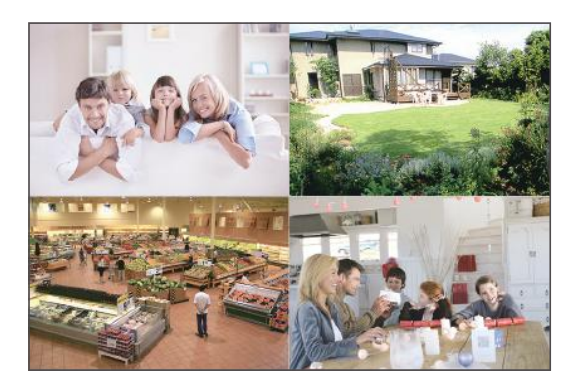

# **5** Disque dur interne ou une carte SD

Certains kits de surveillance ne contiennent pas de disque dur, cela dépend du kit que vous achetez. Ce kit de surveillance convient à la plupart des disques durs de 3,5 inch.

Notre : Si votre NVR possède d'un disque dur préinstallé, vous pouvez vous passer de cette démarche.

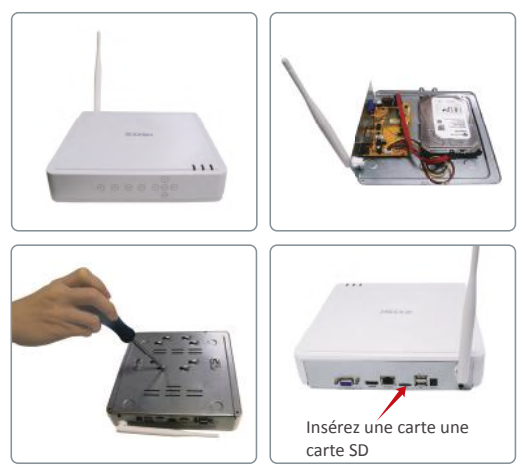

① Débranchez votre NVR de l'alimentation, desserrez et retirez le couvercle supérieur ;

② Connectez les câbles d'alimentation et de données aux ports correspondants de votre disque dur comme illustré ;

③ Insérez le disque dur dans le NVR. Tous les câbles doivent traverser le disque dur ;

(4) En tenant le disque dur et le NVR, retournez-le doucement et alignez les trous du disque dur avec les trous du NVR. À l'aide d'un tournevis, vissez les vis fournies dans les trous. Assemblez le couvercle supérieur.

5 Insérez la carte SD dans la fente.

Note : (1) Après avoir installé un disque dur, vous devez formater le disque dur avant l'enregistrement. Faites un clic droit sur la souris, allez au "Menu principal" - "Gestion des disques", sélectionnez le disque dur et puis cliquez sur "Format" - "Appliquer".

(2)Vous ne pouvez pas utiliser le disque dur et la carte SD en même temps.

Note: cette image ne fournit que la référence, veuillez prendre le produit réel comme standard.

# 6 Réglages d'enregistrement

Faites un clic droit sur la souris et allez au "Menu principal" - "Réglages" - "Horaire".

Vous pouvez voir le Réglages d'enregistrement pour tous les canaux. Réglez l'enregistrement comme vous voulez et cliquez sur "Appliquer".

### 6.1 Détection de mouvement

Une fois que le réglage de la détection de mouvement sera fait, le NVR n'enregistrera que lorsqu'un mouvement est détecté.

Faites un clic droit sur la souris et allez au "Menu principal" - "Réglages" - "Alarme" -"Mouvement". Le système enregistre lorsque la caméra détecte un mouvement. Une icône s'affiche en bas à gauche de l'écran lorsqu'un mouvement est détecté.

| CAN | Activer  | Temps en attente |   | Temps de poussee Min | Déclencher | Zone        |
|-----|----------|------------------|---|----------------------|------------|-------------|
|     | 2        | 10               | ٣ | 1 🖬                  | Reglages   | Reglages    |
|     |          | 10               | 1 | 1                    | Réglages   | Réglages    |
|     |          |                  |   | 1                    | Réglages   | Regiagea    |
|     | 3        | 10               | ۳ | 1                    | Réglages.  | Réglages    |
| 5   |          | 10               | ٣ | 1 👕                  | Reglages   | Regiages    |
|     |          |                  |   | 1                    | Réglages   | Reglages    |
|     | 123      |                  | v | 1 🖬                  | Regiages   | Réglages    |
|     | 8        |                  | T | 1 🔻                  | Préglages  | an Abglages |
|     |          |                  |   |                      |            |             |
|     | - Marine | 1220             |   | Tout                 |            |             |

Sélectionner la caméra : cochez le canal sur lequel vous souhaitez enregistrer la détection de mouvement.

### 6.2 Détection de corps humain

La caméra détecte le corps humain, lorsqu'un corps humain est détecté, l'enregistrement d'alarme sera déclenché. Les deux fonctions (la détection de mouvement et la détection de corps humain) permettent de réduire le taux de fausses alarmes du système.

| CAN | Activer  | Temps en attente |    | Temps de poussée[Mir | Déclencher | Zone     |
|-----|----------|------------------|----|----------------------|------------|----------|
|     |          | 10               | ₹. | 1                    | Réglages   | Réglages |
| 2   |          | 10               | Ŧ  | 1 😨                  | Réglages   | Réglages |
|     |          | 10               | •  | 1                    | Réglages   | Réglages |
| 4   | <b>2</b> | 10               | •  | 1                    | Réglages   | Réglages |
| 5   |          | 10               | •  | 1                    | Réglages   | Réglages |
| 6   |          | 10               | 7  | 1                    | Réglages   | Réglages |
| 7   |          | 10               | •  | 1                    | Réglages   | Réglages |
|     |          | 10               | ¥  | 1                    | Réglages   | Réglages |
|     |          |                  |    |                      |            |          |
|     |          |                  |    | Tout                 |            |          |
|     |          |                  |    |                      |            |          |

### 6.3 Sirène d'Alerte

Vous pouvez régler l'alerte sonore et lumineuse sur la page ci-dessous.

5 niveaux d'alarme: Alerte Forte, Alerte Légère, Son Fort, Son Léger, Lumière Forte

3 modes de vision nocturne : En couleur, En noir et blanc, Intelligente

3 modes d'alarme : Détection de Mouvement, Détection du Corps, Détect Mvt & Corps

| CAN | Activer | Niveau d'alerte | ¥. | Mode d'alarme      | Vision nocturne    | Volume   | Alarme manuelle |
|-----|---------|-----------------|----|--------------------|--------------------|----------|-----------------|
| 1   |         | Alerte Forte    |    | Détect Mut & Cor 🔻 | En noir et blanc 👕 | Réglages |                 |
| 2   |         | Alerte Forte    |    | Détect Mut & Cor 🔻 | En noir et blanc 🔫 | Réglages |                 |
| 3   |         | Alerte Forte    | T  | Détect Mvt & Cor 🛒 | En noir et blanc 👻 | Réglages |                 |
| 4   |         | Alerte Forte    |    | Détect Mut & Cor 🖤 | En noir et blanc 🔻 | Réglages |                 |
| 5   |         | Alerte Forte    | T  | Détect Mvt & Cor 🔻 | En noir et blanc 🤝 | Réglages |                 |
| 6   |         | Alerte Forte    | ۲  | Détect Mut & Cor   | En nos et blanc 🐨  | Réglages |                 |
| 7   |         | Alerte Forte    | 7  | Détect Mvt & Cor 🔻 | En noir et blanc 🔻 | Réglages |                 |
| 8   |         | Alerte Forte    | •  | Détect Mvt & Cor 🔻 | En noir et blanc 🔻 | Réglages |                 |
|     |         |                 |    |                    |                    |          |                 |
|     |         | -               |    | To                 | ut                 |          |                 |
|     | <u></u> | Alerte Porte    | -  | Detectivit & Cor   | En nos et blanc    |          |                 |
|     |         |                 |    |                    | Par defaut         | Африция  | Quitter         |

### 6.4 Lecture d'enregistrement

Allez au "Menu principal" - "Recherche" comme illustré.

|          |                  |              |           | Recherche |     |    |    |     |    |       |     |
|----------|------------------|--------------|-----------|-----------|-----|----|----|-----|----|-------|-----|
| Recherch | ie de l'heure Re | cherche d'an | événement | Image     |     |    |    |     | Re | shere | she |
|          | De               | par          |           |           |     |    |    |     |    |       |     |
| 000      | 0 04:00          | 00:00        |           |           |     | Mc | Ти | V/m |    |       | S.  |
| 1        | 0 04.00          | 00.00        |           |           |     |    | 1  |     |    |       |     |
| 2        |                  |              |           |           |     | 10 | 11 |     |    |       | 15  |
| 3        |                  |              |           |           |     |    |    |     |    |       |     |
| 5        |                  |              |           |           |     |    | 25 |     |    |       |     |
| 6        |                  |              |           |           | 30  | 31 | L  |     |    | L.,   | _   |
| 7        |                  |              |           |           | - 8 |    |    | 12  |    | 볼     | 14  |
| • I      |                  |              |           |           |     |    |    |     |    |       | 18_ |
|          |                  |              |           |           |     |    |    |     |    |       |     |
|          |                  |              |           |           |     |    |    |     |    |       |     |
|          |                  |              |           |           |     |    |    |     |    |       |     |
|          |                  |              |           |           |     |    |    |     |    |       |     |
|          |                  |              |           |           |     |    |    |     |    |       |     |
|          |                  |              |           |           |     |    |    |     |    |       |     |
|          |                  |              |           |           |     |    |    |     |    |       |     |

Recherchez la vidéo selon le temps ou l'événement, puis lisez-la.

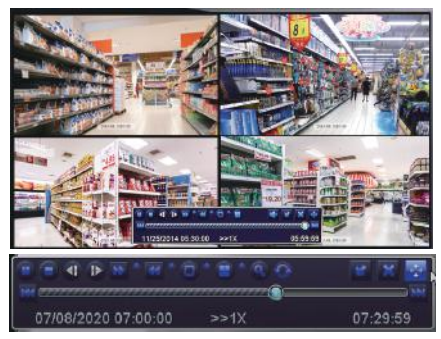

Enregistrement précédent : passer au dernier événement enregistré

Enregistrement suivant : passer au prochain événement enregistré

Avance rapide : la vidéo peut être lue à des vitesses différentes, 1/4 à 16 fois.

Rembobinage : la lecture vidéo peut être rembobinée à 1 fois, 8 fois, 16 fois et 32 fois.

Mode d'affichage d'écran : un écran unique et un écran multiple sont disponibles. Vous pouvez choisir le nombre de canaux que vous souhaitez lire en une fois. Le canal sans enregistrement s'affiche un écran vide.

### 6.5 Sauvegarde d'enregistrement

Insérez la clé USB, faites un clic droit sur la souris et puis allez au "Menu principal" - "Gestion des disques" à voir si la clé USB est reconnue par l'appaeril.

Retournez à la page "Menu principal" - "Sauvegarde" et puis choisissez le canal et la période. Cliquez sur "Recherche", choisissez les vidéos que vous souhaitez sauvegarder et puis cliquez sur "Sauvegarder".

| les- |        |           |                                                                     |
|------|--------|-----------|---------------------------------------------------------------------|
| CAN  | Départ | Fin       | Départ 07/09/2020 iii<br>00/00/00<br>Fin 07/08/2020 iii<br>23/50/50 |
|      |        |           |                                                                     |
|      |        |           |                                                                     |
|      |        |           |                                                                     |
| 0/0  |        | Tout Tout | Rectorche Quitter                                                   |

## 7 Diffusions en direct

Les images s'affichent sur l'écran. L'image ci-dessous est une image à 4 canaux.

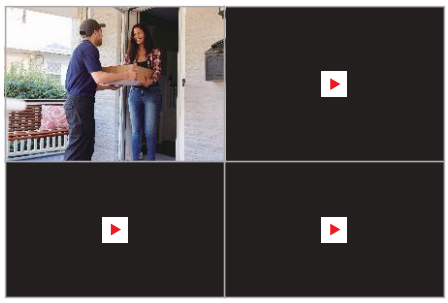

### 8 Foire aux questions

Question 1 : Pourquoi je n'arrive pas à trouver mon appareil lors de l'ajout ? Réponse :

1. Tous les appareils doivent être connectés sous le même réseau.

2.Saisissez manuellement l'identifiant de l'appareil.

Question 2 : Pourquoi l'appareil est hors ligne ?

Réponse :

1.Vérifiez si l'appareil est bien connecté à l'Internet.

2.Vérifiez si le routeur fonctionne bien.

3.Vérifiez si le DHCP de routeur est activé.

Question 3 : Pourquoi je n'arrive pas à trouver les fichiers d'enregistrement ? Réponse:

1.Vérifiez si le disque dur fonctionne bien.

2.Vérifiez si la période du temps de recherche est valide.

3.Vérifiez si la date et l'heure du système sont correctes.

Question 4 : Pourquoi l'image d'un canal ne peut-elle pas être affichée ?

Réponse : Vérifiez si la caméra est ajoutée au NVR.

Question 5 : Pourquoi je ne peux pas voir les enregistrements de la caméra normalement lorsque je saisis le mot de passe de l'appareil ?

Réponse : Confirmez si le mot de passe de l'appareil est correct. Il est recommandé de bien conserver le mot de passe.